# GEN ED ASSESSMENT: SELECTING ASSIGNMENTS, USING CANVAS RUBRICS

Jennifer Hart, Associate Professor of History, Co-chair of GEOC

jennifer.hart4@wayne.edu

Cathy Barrette, WSU Director of Assessment

on behalf of the GEOC Assessment Subcommittee

c.barrette@wayne.edu

Fall 2020 - Winter 2021

### OVERVIEW

- Goals of Gen Ed assessment
- Instructor responsibilities
- Example: Natural Scientific Inquiry (NSI) learning outcomes and rubric
- Selecting assignments
- Using the Gen Ed rubric in Canvas
- Non-rubric scoring
- Where to get help

## WSU'S CONTEXT FOR GEN ED ASSESSMENT

 See the General Education Oversight Committee's <u>email</u> or the <u>Gen Ed</u> <u>assessment website</u> for more information

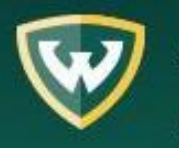

Associate Provost for Academic Programs

#### From the GEOC Assessment Subcommittee:

#### Dear Instructors and Departments Teaching General Education Courses:

You are receiving this message because you or your department offers courses designated as General Education (Gen Ed) at WSU. Thank you for offering Gen Ed courses to our students! The purpose of this message is to review responsibilities associated with Gen Ed and increase awareness of the support available to you.

#### What are the Overall Goals of the Gen Ed Program?

The Gen Ed program provides important foundational skills that are the basis for success in college and future careers. It also serves to introduce students to different perspectives and methodologies that shape the acquisition of knowledge.

#### How Are Courses Approved for Gen Ed?

## INITIAL DEVELOPMENT OF GEN ED ASSESSMENT

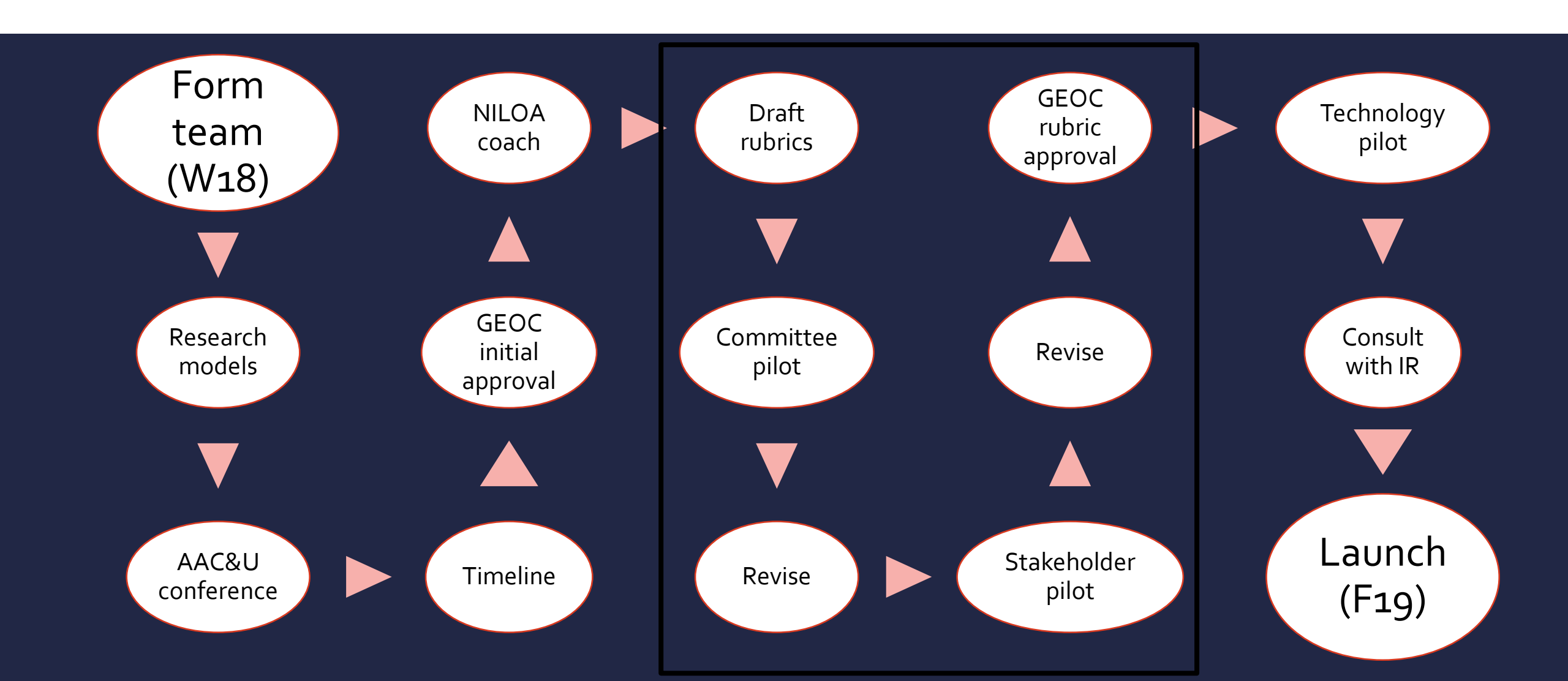

### **INSTRUCTOR RESPONSIBILITIES**

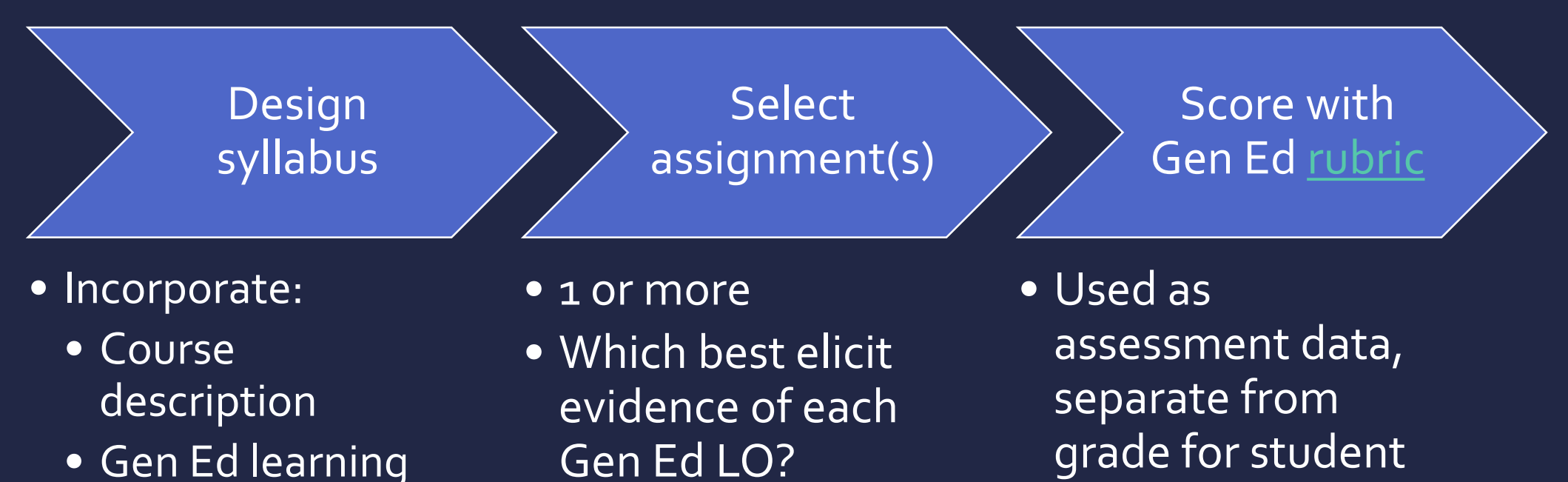

outcomes and rubric

 Canvas submissions preferred

## SOME DEFINITIONS

- Learning outcomes are statements that describe what students should know or be able to do.
  - Gen Ed outcomes are set by the General Education Oversight Committee (GEOC).
- Rubrics are scoring tools that describe different levels of performance on each learning outcome.
- Course assignments are activities that elicit student performance, such as tests, projects, presentations, homework, and more.
  - A Canvas assignment is a digital placeholder for your course assignment.

## EXAMPLE: NATURAL SCIENTIFIC INQUIRY (NSI) LEARNING OUTCOMES

- LO1: Explain natural phenomena using scientific concepts, theories, and/or principles.
- LO2: Describe the process of scientific inquiry.
- LO3: Analyze historical or contemporary societal subjects using scientific concepts and principles.
- LO4: (Lab courses only) Apply the scientific method to evaluate data.

A glossary on the rubric defines key terminology.

Expectations for student performance on each outcome can differ, so the Gen Ed rubric defines levels of performance and sets a target level relevant for assignment selection.

| Learning Outcome                                                                                                    | High                                                                                                    | Moderate                                                                                                    | Low                                                                                                    | Little to No Evidence                                                                                                    |
|----------------------------------------------------------------------------------------------------|----------------------------------------------------------------------------------------------------|----------------------------------------------------------------------------------------------------|----------------------------------------------------------------------------------------------------|----------------------------------------------------------------------------------------------------|
| <b>LO1:</b> Explain natural phenomena using scientific concepts, theories, and/or principles.                       | <i>Applies</i> contemporary scientific concepts, theories, and/or principles to explain natural phenomena.                                                   | <i>Correctly describes</i> natural phenomena using                                                                     | <i>Identifies</i> natural phenomena.                                                                             | <i>Unable to identify</i> natural phenomena.                                                                                          |
|                                                                                                    |                                                                                                    | contemporary scientific concepts, theories, and/or principles.                                                         |                                                                                                    | A "not submitted"<br>column is also included<br>in your Canvas rubric.                                                                |
| <b>LO2:</b> Describe the process of scientific inquiry.                                                             | Articulates how scientific<br>inquiry can be used to make<br>valid inferences about<br>patterns, relationships, or<br>themes involving natural<br>phenomena. | Discriminates between<br>valid and invalid inferences<br>using basic concepts and<br>methods of scientific<br>inquiry. | Identifies basic concepts or<br>methods of scientific<br>inquiry.                                                | Unable to identify or define<br>basic concepts of scientific<br>inquiry.                                                              |
| <b>LO3:</b> Analyze historical or<br>contemporary societal<br>subjects using scientific<br>concepts and principles. | Applies scientific<br>perspectives to evaluate<br>historical or contemporary<br>societal subjects.                                                           | Describes scientific<br>concepts and principles<br>germane to a historical or<br>contemporary societal<br>subject.     | Identifies a historical or<br>contemporary societal<br>subject related to scientific<br>concepts and principles. | Unable to identify or<br>describe historical or<br>contemporary societal<br>subjects related to scientific<br>concepts or principles. |
| <b>LO4:</b> (Lab courses only)<br>Apply the scientific<br>method to evaluate data.                                  | Interprets the meaning of<br>data collected via the<br>scientific method and<br>articulates its relevance to<br>stated hypotheses.                           | Describes data collected<br>via the scientific method<br>using scientific theory,<br>concepts, or principles.          | Identifies data collected via<br>the scientific method.                                                          | Demonstrates little to no<br>ability to recognize data<br>collected with the scientific<br>method.                                    |
|                                                                                                    |                                                                                                    | Levels are implicat                                                                                                    | Ional                                                                                                    |                                                                                                    |

## SELECTING ASSIGNMENTS FOR GEN ED ASSESSMENT

 Think about the instructions for the course assignments on your syllabus or the sections/questions on your tests and quizzes. Which ones ask students to perform the behaviors in each outcome? Create a map or blueprint:

|     | HWı | HW 2       | Midterm Exam      |
|-----|-----|------------|-------------------|
| LO1 | -   | #1-4, 7-10 | Section 4, part B |
| LO2 | All | All        | Sections 1, 3     |

- Of the course assignments that you mapped to each learning outcome, which elicit <u>at least</u> the "Moderate" level of performance on the Gen Ed rubric?
  - You may need to consider tweaking a course assignment to elicit that level.

## **AFTER TODAY'S WORKSHOP:** SCORE SAMPLE RESPONSES

- Try using your Gen Ed <u>rubric</u> to score former students' responses to your assignment (or draft a response yourself if it's a new assignment).
  - See if you can differentiate performance across levels. If not, then what modifications to the assignment (or what other assignment) might work better?

### USING THE RUBRIC IN CANVAS

- Log in to your course/section(s) through Academica or directly at <u>https://canvas.wayne.edu</u>
- Navigate to the Assignments section of your Gen Ed course
- Find the module for General Education (Instructor Only). (May be pending)

[2020 Winter] General Education Curriculum: Natural Science Inquiry (NSI) Inquiry Rubric (Instructor Only - Do Not Publish)

## NAVIGATE TO THE GEN ED ASSIGNMENT

Open the module for *General Education (Instructor Only)* to see the assignment.
The upload of the assignment may be pending. Contact <u>gened@wayne.edu</u> with questions.

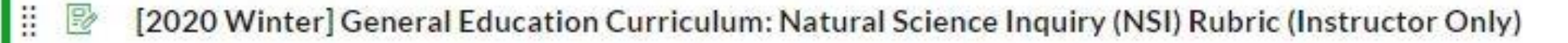

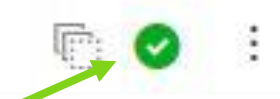

The green check mark indicates that the Canvas assignment is published, but students will not see it because the module is hidden. The Canvas assignment must be published for SpeedGrader to work.

#### CANVAS ASSIGNMENT DESCRIPTION: INSTRUCTOR VIEW

- Click on the Canvas assignment title to open it.
  - GEOC has not created an activity for your students to complete.
  - Instead, the Canvas assignment is just a placeholder. It has instructions for how to use a course assignment for Gen Ed assessment, too.

This assignment does not count toward the final grade.

[2020 Winter] General Education Curriculum: Natural Science Inquiry (NSI) Rubric (Instructor Only)

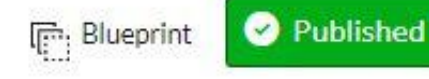

**S**Edit

\*\*\*PLEASE DO NOT MODIFY THIS ASSIGNMENT IN ANY WAY. IT IS FOR GEN ED ASSESSMENT ONLY AND WILL NOT AFFECT YOUR COURSE GRADES \*\*\*

Dear instructor:

Your course is part of the newly-revised <u>General Education program</u> ♂ at Wayne State; it

#### USE SPEEDGRADER TO ACCESS THE RUBRIC

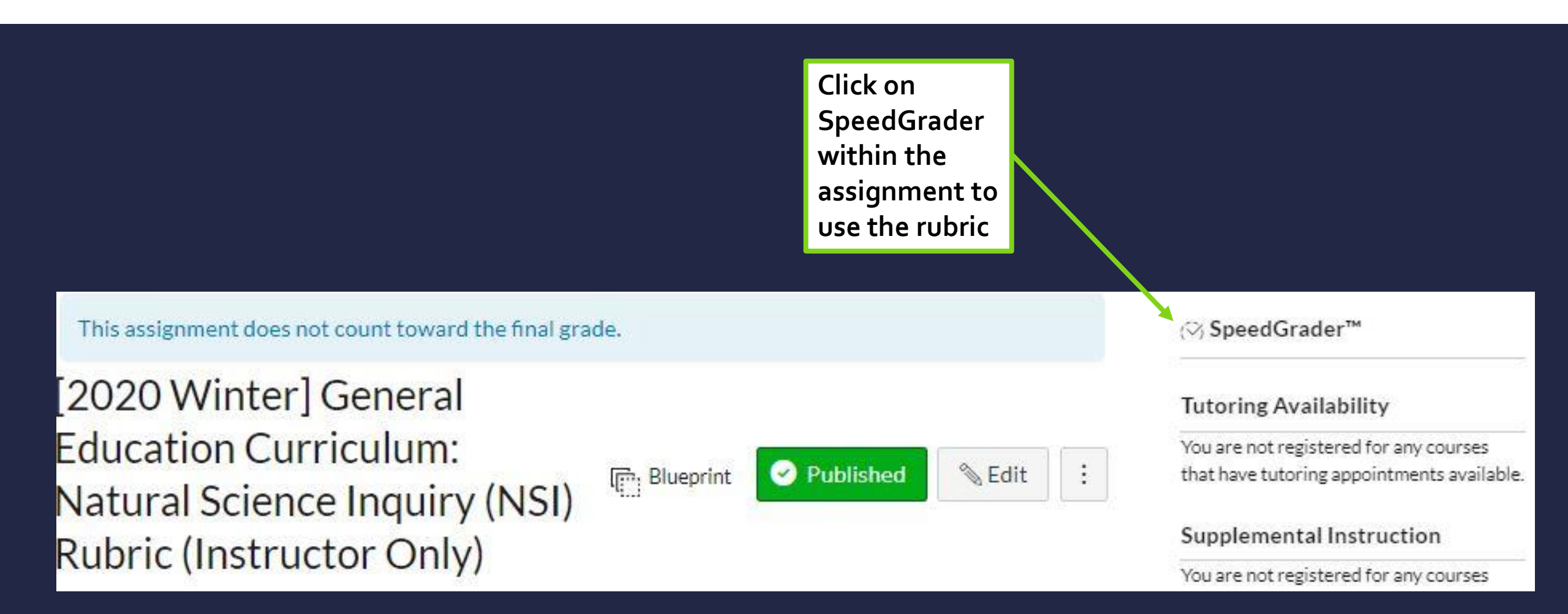

图 ② 贷

[2020 Winter] General Education Curriculum: Natural Science Inquiry (NSI) R... Due: No Due Date - GENED 202009 TRAIN 0/1 1/1 Graded

Nathan Chavez

÷ =

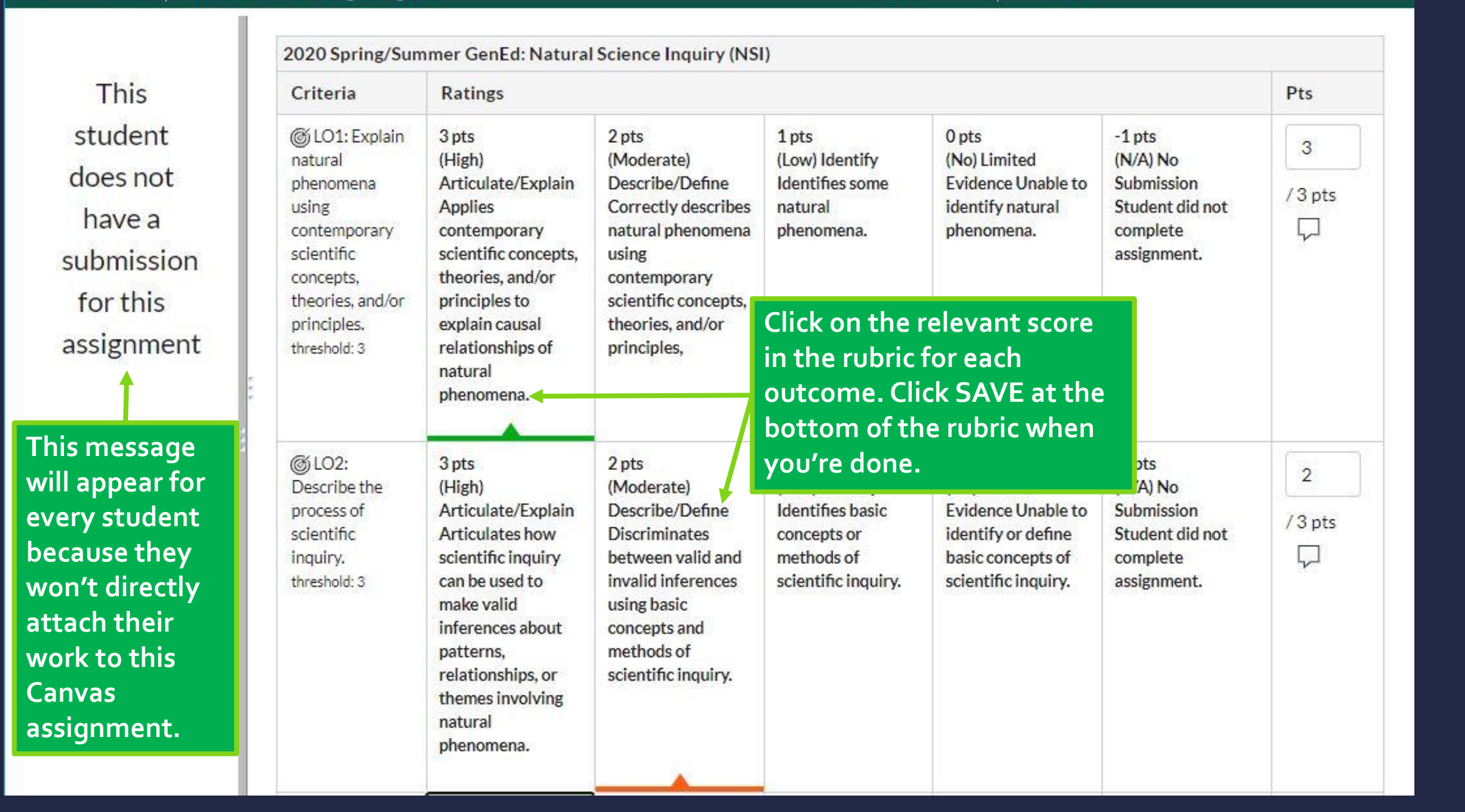

#### SAVE AFTER EACH STUDENT; IGNORE POINTS

| CLO4: Apply<br>the scientific<br>method to<br>evaluate data<br>threshold: 3 | 3 pts<br>(High)<br>Articulate/Explain<br>Interprets the<br>meaning of data<br>collected via the<br>scientific method<br>and articulates its<br>relevance to stated<br>hypotheses. | 2 pts<br>(Moderate)<br>Describe/Explain<br>Describes data<br>collected via the<br>scientific method<br>using scientific<br>theory, concepts, or<br>principles. | 1 pts<br>(Low) Identify<br>Identifies data<br>collected via the<br>scientific method. | 0 pts<br>(No) Limited<br>Evide<br>Dem<br>to no<br>recos<br>colle<br>scien<br>Scien<br>Evide<br>Points are<br>default<br>placehold<br>They do r<br>affect<br>students<br>grades | -1 pts<br>(N/A) No<br>just mission<br>dent did not<br>nplete<br>igpment | 3<br>/3 pts<br>2 |
|-----------------------------------------------------------------------------|----------------------------------------------------------------------------------------------------|----------------------------------------------------------------------------------------------------|---------------------------------------------------------------------------------------|----------------------------------------------------------------------------------------------------|-------------------------------------------------------------------------|------------------|
| Sava                                                                        | ol.                                                                                                    |                                                                                                    | 1                                                                                     |                                                                                                    | Total Point                                                             | ts: 11 out of 12 |

## MOVE TO THE NEXT STUDENT

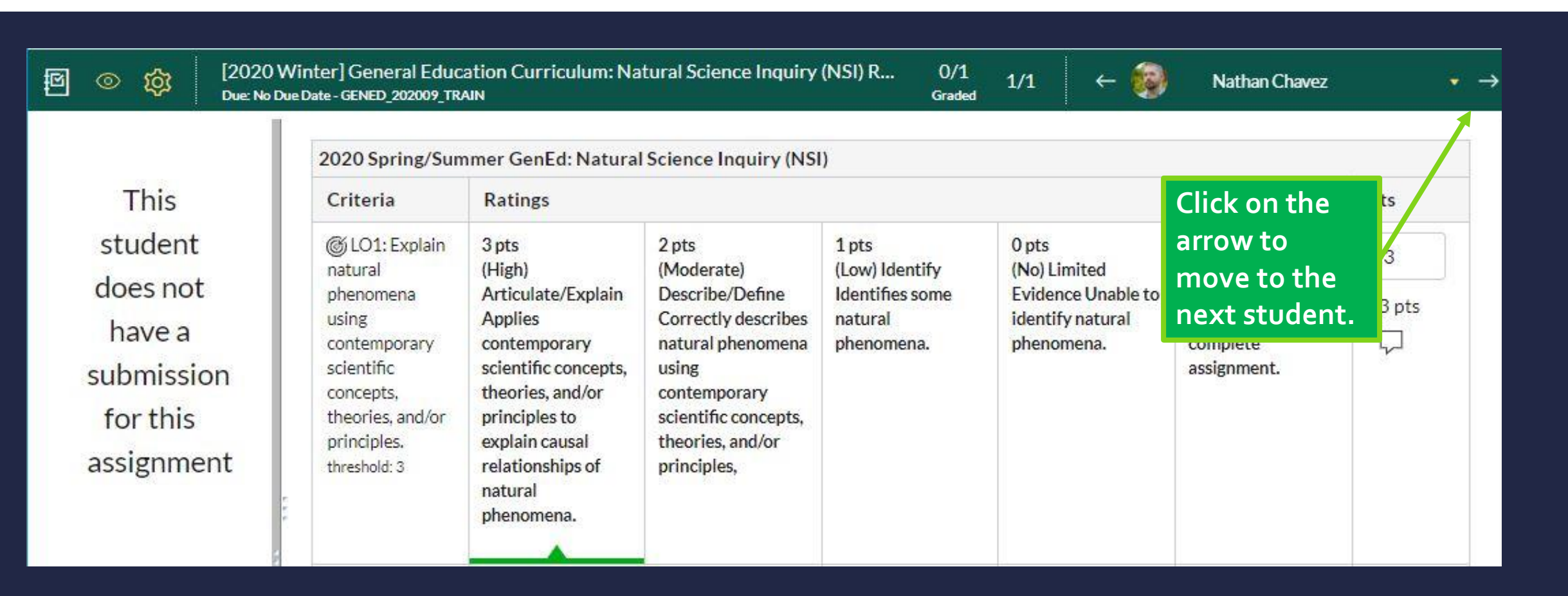

#### When you're done with the last student, close the SpeedGrader window.

## ASSIGNMENTS THAT DON'T USE RUBRICS PT. 1

Not all courses give assignments that work with rubric scoring. Large classes with multiple choice exams only would be one example.

To address this situation, GEOC has created an alternate assessment option that still uses a course assignment, but is submitted in Excel. To begin:

- 1. "Blueprint" your assignment Which items or sections elicit evidence of each Gen Ed learning outcome at the moderate level or higher?
  - Example: Final exam questions 1, 3, 5, 7, and 9 elicit evidence of NSI LO 1, questions 2,4,6,8, and 10 elicit evidence of NSI LO2
    - Out of those items or sections, which elicit at least the Moderate level of the rubric?
- 2. Identify a range of scores on the items for each learning outcome that corresponds to each level of the rubric. (See next slide.)

## ASSIGNMENTS THAT DON'T USE RUBRICS PT. 2

• You can identify a range of scores that corresponds to each level

• e.g., "Moderate" performance = Scores from 75% to 90% on \*<u>relevant</u> questions/items

| Learning Outcome                                                | (High)<br>Skillfully Converts                                                       | (Moderate)<br>Converts                                      | (Low)<br>Identifies         | (No)<br>Little to No<br>Evidence          |
|-----------------------------------------------------------------|-------------------------------------------------------------------------------------|-------------------------------------------------------------|-----------------------------|-------------------------------------------|
| Score range:                                                    | 91%-100%                                                                            | 75%-90%                                                     | 60%-74%                     | <60%                                      |
| LO1: Apply<br>mathematical models<br>to real-world<br>problems. | With high degree of<br>accuracy, identifies<br>relevant real-world<br>relationships | With some noticeable<br>errors, identifies<br>relationships | Identifies<br>relationships | Demonstrates little<br>to no relationship |

After setting these ranges, convert students' scores into the rubric levels and submit those results in the Gen Ed Excel template. (e.g. 93% = 3 pts on rubric)

## GETTING INDIVIDUAL ITEM SCORES FROM CANVAS: STUDENT ANALYSIS REPORT

- 1. Click on the assignment in Canvas
- 2. Click on *Quiz Statistics*
- 3. Click on *Student Analysis*

- 4. Use Excel to calculate the number of:
  - correct answers
  - students in each score range for the rubric performance levels

| Section                                      | Section_id | Submitted | Attempt | Question 1<br>(ID and stem) | Points<br>possible | Question 2<br>(ID and stem) | Points<br>possible |
|----------------------------------------------|------------|-----------|---------|-----------------------------|--------------------|-----------------------------|--------------------|
| Fall 2018 American<br>Govt System<br>Sec 003 | CRN        | date/time | 1       | student 1<br>response       | student 1<br>score | student 1<br>response       | student 1<br>score |
| Fall 2018 American<br>Govt System<br>Sec 003 | CRN        | date/time | 1       | student 2<br>response       | student 2<br>score | student 2<br>response       | student 2<br>score |

#### ASSIGNMENT-TO-RUBRIC ALIGNMENT EXAMPLE

The experiment is set up to determine the activity of sucrase, which catalyzes the digestion of sucrose to fructose and glucose. Three flasks containg the same amount of sucrose in water are prepared with addition of water, sucrase, and sucrose boiled for 5 minutes as indicated in the picture below.

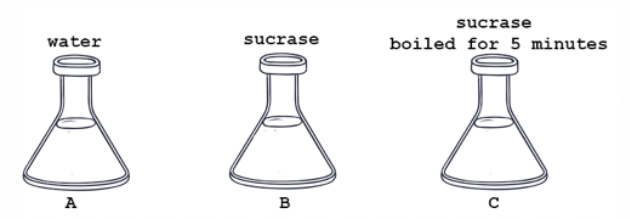

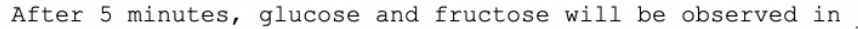

A. flask A only B. flask B only C. flask C only

- D. flasks A and C
- E. flasks B and C

Support for the hypothesis of sucrase denaturation can be obtained by comparing sucrose digestion in \_\_\_\_\_\_ after 10 minutes

A. flasks A and B

- B. flasks A and C
- C. flask B at time zero and again
- D. flasks B and C
- E. flask A at time zero and again

| Learning<br>Outcome                                                                                           | High                                                                                                    | Moderate                                                                                                    | Low                                        | Little to No<br>Evidence                                     |
|----------------------------------------------------------------------------------------------------|----------------------------------------------------------------------------------------------------|----------------------------------------------------------------------------------------------------|--------------------------------------------|--------------------------------------------------------------|
| LO1: Explain<br>natural<br>phenomena<br>using<br>scientific<br>concepts,<br>theories,<br>and/or<br>principles | Applies<br>contemporary<br>scientific<br>concepts,<br>theories,<br>and/or<br>principles to<br>explain natural<br>phenomena. | Correctly<br>describes<br>natural<br>phenomena<br>using<br>contemporary<br>scientific<br>concepts,<br>theories, and/or<br>principles. | <i>Identifies</i><br>natural<br>phenomena. | <i>Unable to</i><br><i>identify</i><br>natural<br>phenomena. |

While these questions reach at least the moderate level, having only 2 questions will only result in 3 possible scores (100%, 50% and 0%), so would not correspond to the 4 levels of the rubric.

## SUBMITTING SCORES IN EXCEL

| WAYNE STATE                                          | Final NSI Assessment Scores |            |                    |           |           |           |  |
|------------------------------------------------------|-----------------------------|------------|--------------------|-----------|-----------|-----------|--|
| Instructor's Name:                                   | Student Name                | Student ID | LO1 Score          | LO2 Score | LO3 Score | LO4 Score |  |
| Instructor's Access ID:                              |                             |            | 39 <sup>-</sup> 20 | 13.<br>   | 2         |           |  |
| Course Number:                                       |                             |            |                    |           |           |           |  |
| CRN:                                                 |                             |            |                    |           |           |           |  |
| Semester:                                            |                             |            |                    |           |           |           |  |
| Scale for Scores:                                    |                             |            |                    |           |           |           |  |
| 3 = High evidence                                    |                             |            |                    |           |           |           |  |
| 2 = Moderate evidence                                |                             |            |                    |           |           |           |  |
| 1 = Low/limited evidence                             |                             |            |                    |           |           |           |  |
| 0 = No evidence student has achived learning outcome |                             |            |                    |           |           |           |  |
| -1 = Student did not submit assessment assignment    |                             |            |                    |           |           |           |  |

- Use the GEOC Excel template to report your assessment data.
  - Instructions in tab 1

 Contact <u>gened@wayne.edu</u> to request the template or ask questions.

#### WANT FEEDBACK OR MORE HELP?

- You can request individual feedback or a consultation!
  General Education Assessment (Email: <u>gened@wayne.edu</u>)
  Office for Teaching and Learning (<u>otl.wayne.edu</u>)
- The <u>General Education Program Assessment website</u> has information about other aspects of assessment as well.

 Questions about Canvas should be directed to <u>Imsadmin@wayne.edu</u>.